## **IOS iPhone guide – Modify Account**

Please do the configuration as per the below pictures.

1. Go to Settings

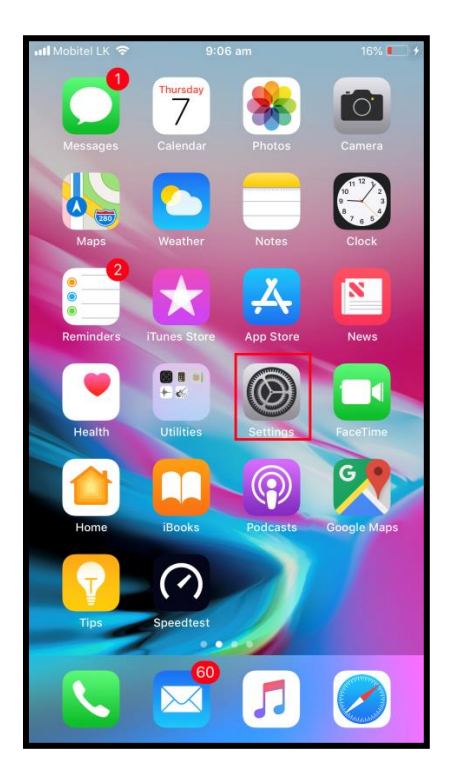

2. Go to Accounts & Passwords

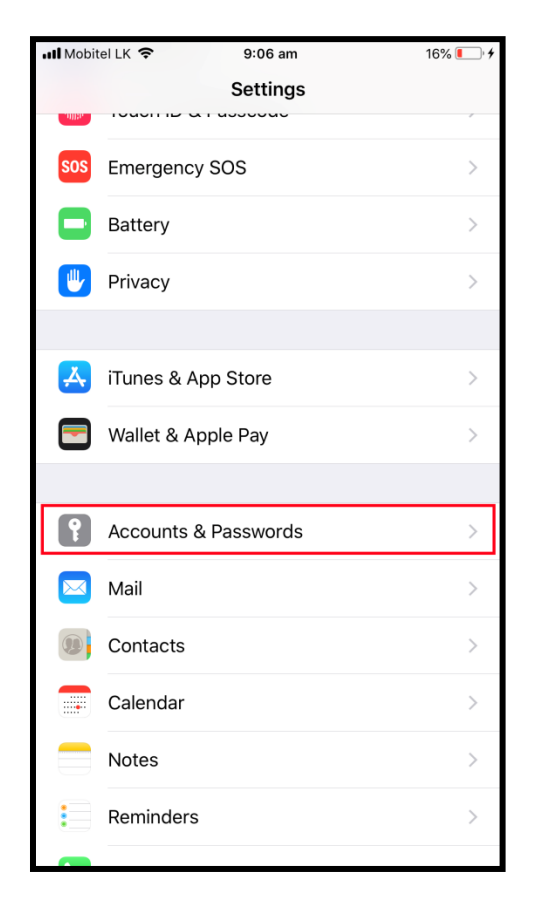

3. Go to the existing SLTNET Mail Account

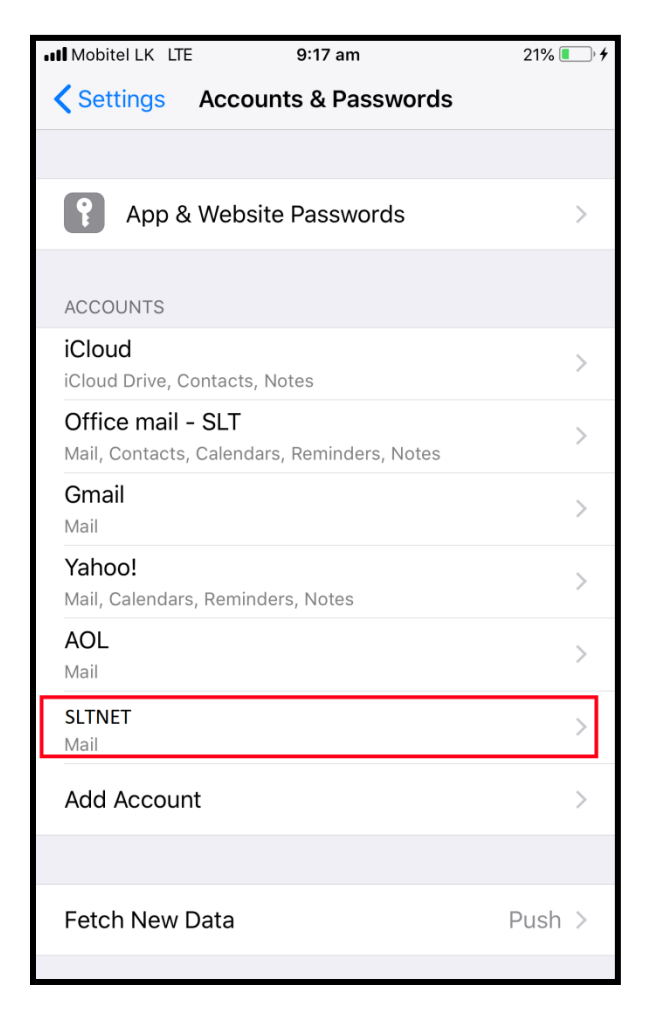

4. Click on the Account.

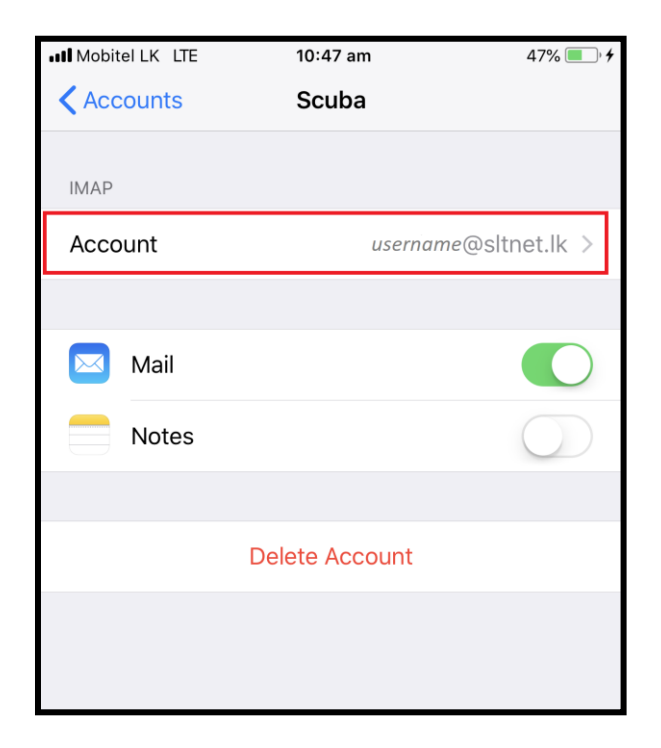

5. Fill the details as follows. Then click on the SMTP outgoing mail server row.

| •••• Mobitel LK      | LTE 10:47 am         | 47% 💷 🖓          |  |
|----------------------|----------------------|------------------|--|
| Cancel               | Account              | Done             |  |
|                      |                      |                  |  |
| IMAP ACCO            | UNT INFORMATION      |                  |  |
| Name                 | SLTNET               |                  |  |
| Email                | username@sltnet.lk   | >                |  |
| Descriptio           | on Sltnet Mail       |                  |  |
| INCOMING             | MAIL SERVER          |                  |  |
| Host Nam             | ne mail.sltnet.lk    |                  |  |
| Usernam              | e username%sltnet.lk |                  |  |
| Password             | •••••                |                  |  |
| OUTGOING MAIL SERVER |                      |                  |  |
| SMTP                 |                      | mail.sltnet.lk > |  |
|                      |                      |                  |  |
| Advanced             | ł                    | >                |  |

6. Then click on the primary server.

| III Mobitel LK LTE                               | 10:47 am                             | 47% 🔲 ' 🗲            |
|--------------------------------------------------|--------------------------------------|----------------------|
| Account                                          | SMTP                                 |                      |
|                                                  |                                      |                      |
| PRIMARY SERVER                                   |                                      |                      |
| mail.sltnet.lk                                   |                                      | On >                 |
|                                                  |                                      |                      |
| OTHER SMTP SERVER                                | S                                    |                      |
| smtp.aol.com                                     |                                      | Off >                |
| smtp.gmail.com                                   |                                      | Off >                |
| Add Server                                       |                                      | >                    |
| If Mail is unsuccessful<br>other SMTP servers in | using the primary ser<br>succession. | ver, it will try the |

7. Fill the outgoing mail server details as follows. Click **Done**.

| •••• Mobitel LK LTE | 10:47 am           | 47% 💷 ) 🗲  |
|---------------------|--------------------|------------|
| Cancel              | mail.sltnet.lk     | Done       |
|                     |                    |            |
| Server              |                    |            |
| OUTGOING MAIL       | . SERVER           |            |
| Host Name r         | nail.sltnet.lk     |            |
| Username u          | isername%sltnet.lk |            |
| Password            | •••••              |            |
| Use SSL             |                    |            |
| Authenticatio       | n                  | Password > |
| Server Port         | 587                |            |
|                     |                    |            |

8. Go to Account

| IN Mobitel LK LTE                                       | 11:22 am                                   | 54% 🔳 ' 🗲 |
|---------------------------------------------------------|--------------------------------------------|-----------|
| Account                                                 | SMTP                                       |           |
|                                                         |                                            |           |
| PRIMARY SERVER                                          |                                            |           |
| mail.sltnet.lk                                          |                                            | On >      |
|                                                         |                                            |           |
| OTHER SMTP SERVERS                                      |                                            |           |
| smtp.aol.com                                            |                                            | Off >     |
| smtp.gmail.com                                          |                                            | Off >     |
| Add Server                                              |                                            | >         |
| If Mail is unsuccessful usi<br>other SMTP servers in su | ng the primary server, it wil<br>ccession. | I try the |

9. Click Done.

| •••• Mobitel LK | LTE 10:47 am         | 47% 🔳          | <b>• *</b> |
|-----------------|----------------------|----------------|------------|
| Cancel          | Account              | Don            | е          |
|                 |                      |                |            |
| IMAP ACCO       | OUNT INFORMATION     |                |            |
| Name            | SLTNET               |                |            |
| Email           | username@sltnet.lk   |                | >          |
| Descripti       | on Sltnet Mail       |                |            |
| INCOMING        | MAIL SERVER          |                |            |
| Host Nar        | ne mail.sltnet.lk    |                |            |
| Usernam         | e username%sltnet.lk |                |            |
| Password        | d •••••              |                |            |
| OUTGOING        | MAIL SERVER          |                |            |
| SMTP            |                      | mail.sltnet.lk | >          |
|                 |                      |                |            |
| Advance         | d                    |                | >          |
|                 |                      |                |            |

10. Check the email by sending test mail.